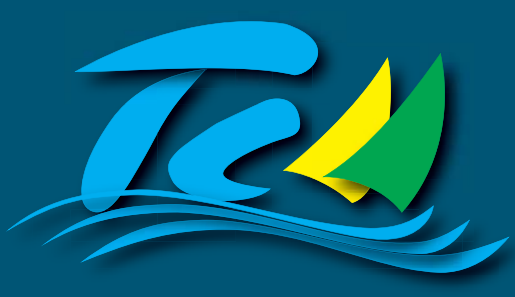

Estado do Ceará Tribunal de Contas dos Municípios

# MANUAL DE INSTALAÇÃO E CONFIGURAÇÃO

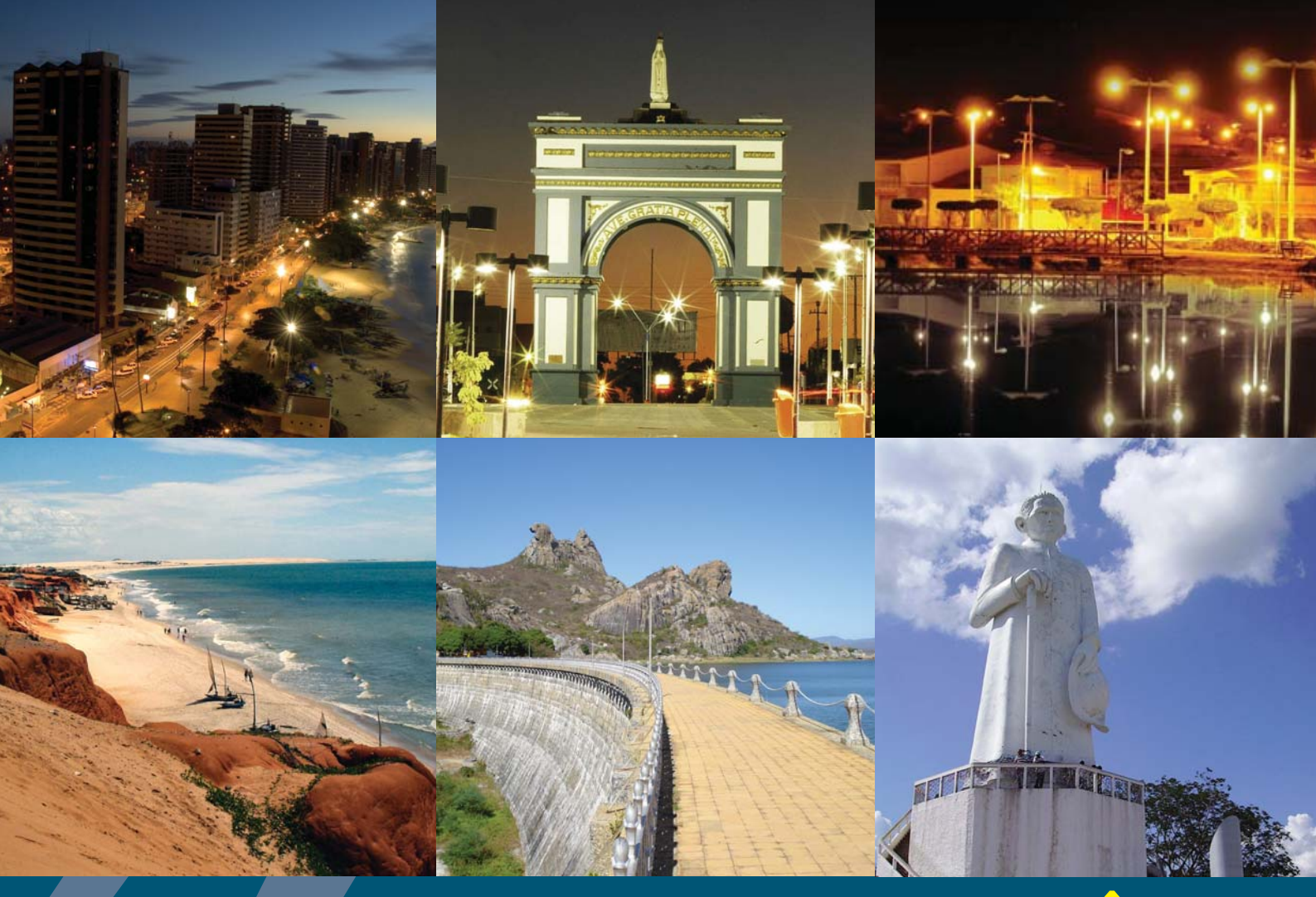

# API PORTAL DA TRANSPARÊNCIA

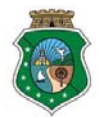

# Instalação da API do Portal da Transparência

#### É necessário

- 1. Ter um servidor web configurado para php
- 2. Banco de Dados do Portal da Transparência
- 3. Banco de Dados PostgreSql
- 4. Conexão com a internet

#### Como Instalar

- 1. Realize o download da API e do Banco de Dados, no link: http://www.tcm.ce.gov.br/site/orientacoes/s131\_municipios/
- 2. Descompacte os arquivos no local de desenvolvimento
- 3. Configure o banco de dados, da API, realizar o download do item 1, PostgreSql na máquina
  - a. Caso não tenha o banco de dados PostgreSql instalado, realize o download no link: <u>http://www.postgresql.org/download/</u>
- 4. Configure a conexão com o banco de dados no projeto:
  - a. Abra o arquivo: config > database.yml
  - b. Ao abrir o documento, será encontrado o seguinte script, altere as linhas em destaque:

all: propel: class: sfPropelDatabase param: classname: DebugPDO dsn: pgsql:host=HOST\_BD\_POSTGREQL;dbname=NOME\_BD;user=USUARIO\_BD;pas sword=SENHA\_BD

#### api:

class: sfPropelDatabase param: dsn:

pgsql:host=HOST\_BD\_POSTGREQL;dbname=NOME\_BD;user=USUARIO\_BD;pas sword=SENHA\_BD class: sfPropelDatabase

s\_131: class: sfPropelDatabase param: classname: PropelPDO dsn: mysql:dbname=NOME\_BD\_PORTAL\_TRANSPARENCLA;bost= HOST\_BD\_PORTAL\_TRANSPARENCLA username: USUARIO\_BD\_PORTAL\_TRANSPARENCLA

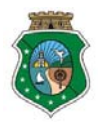

password: SENHA\_BD\_PORTAL\_TRANSPARENCIA encoding: utf8 persistent: true pooling: true

5. Após realizar os testes em ambiente de desenvolvimento, enviar os arquivos para o servidor web, não esquecendo de configurar a conexão com o banco de dados do servidor.

#### Atenção:

A pasta **UPLOADS**, no local PASTA RAÍZ->WEB, e os arquivos "**backend\_dev.log**" e "**frontend\_dev.log**", no local PASTA RAÍZ->LOG, tem que ter permissão de leitura e escrita.

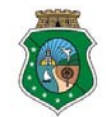

# Como Acessar a API do Portal da Transparência

A API foi desenvolvido em PHP (http://br.php.net/) com o framework SYMFONY, na versão 1.4 (http://www.symfony-project.org/).

Para acessar o portal, acesse a pasta "**web**" na pasta raiz do projeto, nesta pasta encontra-se o arquivo index.php, página inicial do site

Exemplo:

Acessar a API em ambiente de desenvovlimento: http://localhost/api\_municipios /web/

Para visualizar páginas com erro em php, depois do domínio coloque frontend\_dev.php. Exemplo.:

http://localhost/api\_municipios/web/frontend\_dev.php

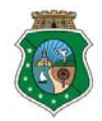

### Configuração da API do Portal da Transparência

#### Торо

- Logomarca
  - 1. Crie uma imagem no formato "**.png"** com fundo transparente no tamanho **91px X 51px**.
  - 2. Salve a imagem com o nome "logo.png" no local: PASTA DA APLICAÇÃO -> WEB -> IMAGES -> LAYOUT

#### • Texto

Inicialmente temos no topo o seguinte texto: Nome do Órgão Dados Abertos

- Para alterar o nome do órgão abra o arquivo "layout.php" no local: PASTA DA APLICAÇÃO -> APPS -> FRONTEND -> TEMPLATES
- 2. Localize a linha 19, onde tem: Nome do Órgão
- Substitua "Nome do Órgão" pelo nome do órgão, exemplo: "Tribunal da Contas dos Municípios do Estado do Coará"

"Tribunal de Contas dos Municípios do Estado do Ceará"

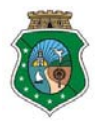

#### Rodapé

#### • Informações do Órgão

 Inicialmente temos no rodapé o seguinte texto:

 Endereço do Órgão
 Telefone: (DDD) XXXX-XXXX

 XXXXX-XXXX | MUNICIPIO – CE
 Fax: (DDD) XXXX-XXXX

- Para alterar as informações do órgão abra o arquivo "layout.php" no local: PASTA DA APLICAÇÃO -> APPS -> SITE -> TEMPLATES
- 2. Encontre a linha 34, a partir desta linha teremos as informações do órgão: <*div id="rodape">*

```
<address>
Endere&ccedil;o do &Oacute;rg&atilde;o
</address>
XXXXX-XXX | MUNICIPIO - CE
<<li><b>Telefone:</b> (DDD) XXXX-XXXX
<b>Fax: </b> (DDD) XXXX-XXXX
```

- Substitua "XXXXX-XXX | MUNICIPIO CE" pelo CEP e município, exemplo: "60125-160 | Fortaleza - CE"
- 5. Substitua "**(DDD) XXXX-XXXX**" pelo telefone ou fax, exemplo: "(85) 3433-5100"
  - a. Se for da preferência do órgão incluir mais número de telefones e/ou fax, inserir ao lado, como no exemplo:
    "(85) 3433-5100 | (85) 3433-5133"

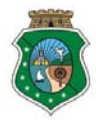

#### Página Inicial

- Para alterar o nome do ÓRGÃO abra o arquivo "indexSuccess.php" no local: PASTA DA APLICAÇÃO -> APPS -> FRONTEND -> MODULES -> MAIN -> TEMPLATES
- No texto localize "NOME DO ÓRGÃO" e substitua pelo nome do órgão
   1. Exemplo:
  - O Tribunal de Contas dos Municípios do Estado do Ceará mais uma vez transforma o óbvio em realidade: abrimos os dados.

#### Atenção:

Altere somente onde é indicado qualquer alteração nas tags do código HTML poderá danificar o layout do portal.

Inicie sua aplicação no browser de sua preferência ou atualize a página quando for necessário